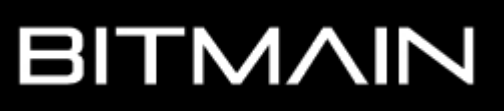

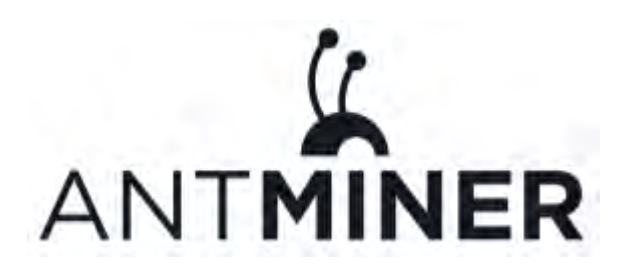

# AntMiner S9 Guía de

# Instalación

Version 0.1 (para la versión en Español) Traducido en: www.azulrabioso.com Septiembre 2021

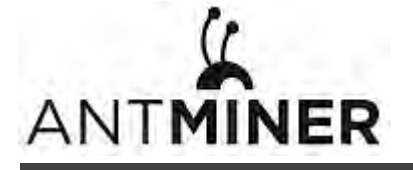

© Copyright Bitmain Technologies Ltd. 2007 – 2016. All rights reserved.

Bitmain Technologies Ltd. (Bitmain) se reserva el derecho de realizar correcciones, modificaciones, mejoras, mejoras y otros cambios en sus productos y servicios en cualquier momento y de descontinuar cualquier producto o servicio sin previo aviso.

Los clientes deben obtener la información relevante más reciente antes de realizar pedidos y deben verificar que dicha información esté actualizada y completa. Todos los productos se venden sujetos a los términos y condiciones de venta de Bitmain suministrados en el momento de la confirmación del pedido. Bitmain garantiza el rendimiento del producto según las especificaciones aplicables en el momento de la venta de acuerdo con la garantía estándar de Bitmain. Las pruebas y otras técnicas de control de calidad se utilizan en la medida en que se lo considere necesario para respaldar esta garantía. Excepto cuando lo exijan los requisitos gubernamentales, no necesariamente se realizan pruebas de todos los parámetros.

Bitmain no asume ninguna responsabilidad por la asistencia de aplicaciones de terceros. Los clientes son responsables de sus productos y aplicaciones que utilizan componentes de Bitmain. Para minimizar los riesgos asociados con los productos y aplicaciones de los clientes, los clientes deben proporcionar un diseño adecuado y protecciones operativas.

Bitmain no garantiza ni declara que ninguna licencia, ya sea expresa o implícita, se otorga bajo cualquier derecho de patente de Bitmain, derechos de autor u otro derecho de propiedad intelectual de Bitmain relacionado con cualquier combinación, máquina o proceso en el que se utilicen los productos o servicios de Bitmain. La información publicada por Bitmain con respecto a productos o servicios de terceros no constituye una licencia de Bitmain para usar dichos productos o servicios ni una garantía o respaldo de los mismos. El uso de dicha información puede requerir una licencia de un tercero bajo las patentes u otra propiedad intelectual del tercero, o una licencia de Bitmain bajo las patentes u otra propiedad intelectual de Bitmain.

La reventa de productos o servicios de Bitmain con declaraciones diferentes o más allá de los parámetros establecidos por Bitmain para ese producto o servicio anula todas las garantías expresas o implícitas para el producto o servicio de Bitmain asociado y es una práctica comercial injusta y engañosa. Bitmain no es responsable de tales declaraciones.

Todos los nombres de servicios y productos de marcas y empresas son marcas comerciales o marcas comerciales registradas de sus respectivos propietarios.

Todo el texto y las figuras incluidos en esta publicación son propiedad exclusiva de Bitmain Technologies Ltd. (Bitmain) y no pueden copiarse, reproducirse ni utilizarse de ninguna manera sin el permiso expreso por escrito de Bitmain. La información de este documento está sujeta a cambios sin previo aviso y no representa un compromiso por parte de Bitmain. Aunque la información de este documento ha sido revisada cuidadosamente, Bitmain no garantiza que esté libre de errores u omisiones. Bitmain se reserva el derecho de realizar correcciones, actualizaciones, revisiones o cambios en la información de este documento.

Bitmain Technologies Ltd.

Tel: +86-400-890-8855

www.bitmain.com

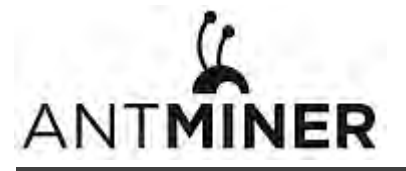

# **Table of Contents**

| 1. Gen | eralidades                            | 4  |
|--------|---------------------------------------|----|
| 1.1    | AntMiner S9 Componentes               | 5  |
| 1.2    | Especificaciones                      | 6  |
| 2. Con | ectando la fuente de poder            | 7  |
| 3. Con | figurando el Minero                   | 9  |
| 4. Con | figurando el minero en el pool        | 11 |
| 4.1    | Configuración del Pool                | 11 |
| 4.2    | Modificando la Frequencia             | 12 |
| 5. Moi | nitoreo del Minero                    | 13 |
| 6. Adn | ninistración del Minero               | 14 |
| 6.1    | Revisión de la versión de Firmware    | 14 |
| 6.2    | Actualizando el Sistema               | 14 |
| 6.3    | Modificando el Password               | 15 |
| 6.4    | Restauración de configuración inicial | 15 |

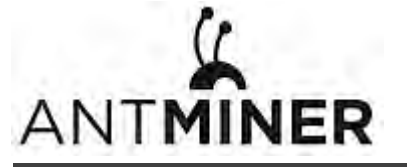

# 1. Generalidades

El AntMiner S9 de Bitmain es la mas nueva versión de la Serie AntMiner S9. The AntMiner S9 is Bitmain's newest version in the AntMiner S9 series. Cuenta con un chip BM1387 de última generación hecho a medida con tecnología de 16 nm. Todos los AntMiner S9 se prueban y configuran antes del envío para garantizar una configuración sencilla.

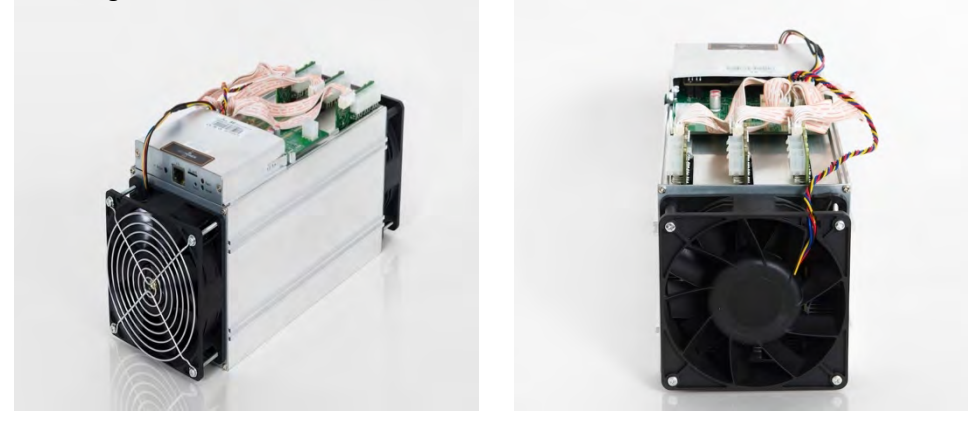

| 100 | 1.1 |  |
|-----|-----|--|
|     |     |  |

Puedes utilizar tu propia fuente de poder ATX.

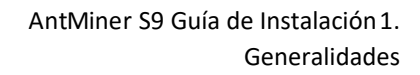

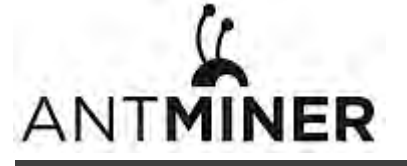

# 1.1 Componentes del AntMiner S9

Los componentes principales y Panel de Control Frontal del AntMiner S9 se muestran en la siguiente figura:

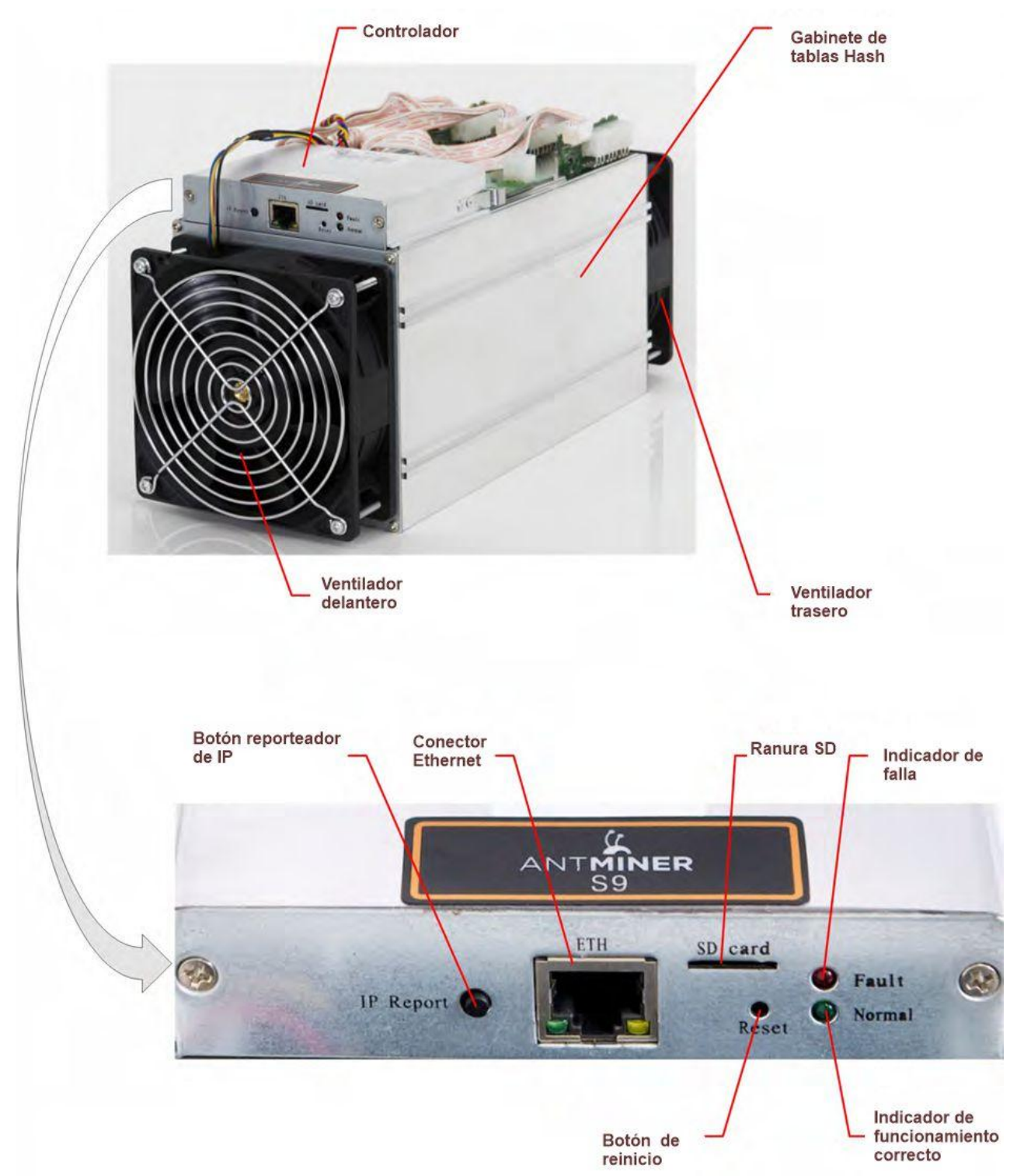

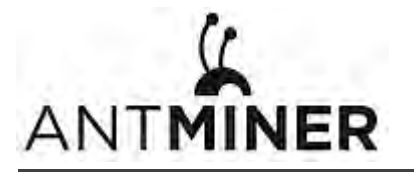

# **1.2 Especifications**

| Feature                                                                                                    |                | Descripción |           |
|----------------------------------------------------------------------------------------------------|----------------|-------------|-----------|
| Índice                                                                                                    | 11.85TH/s      | 12.93TH/s   | 14.00TH/s |
| Frecuencia predefinida del chip                                                                              | 550MHz         | 600MHz      | 650MHz    |
| Consumo de energía estimado del tomacorriente (con APW3,<br>93% de eficiencia, 25°C de temperatura ambiente) | 1172W+12%      | 1275W+7%    | 1375W+7%  |
| Voltaje Nominal                                                                                              | 11.6 - 13.00V  |             |           |
| Consumo de energía estimado del tomacorriente (con<br>APW3, 93% de eficiencia, 25°C de temperatura ambiente) | 0.098J/GH + 7% |             |           |
| Dimensiones (L x W x H)                                                                                      | 350mm x 135m   | ım x 158mm  |           |
| Peso Neto 4.2kg                                                                                              |                |             |           |
| Temperatura ambiente de operación.                                                                           | 0 - 40°C       |             |           |

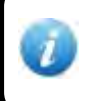

El minero no contiene un convertidor DC / DC; por lo tanto, un voltaje de entrada más alto provocará una mayor eficiencia minera.

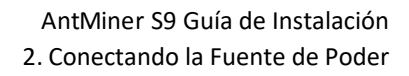

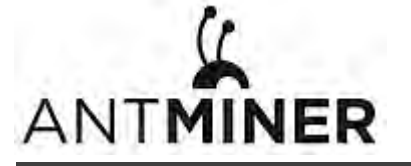

# 2. Conectando la fuente de poder

En la parte superior del AntMiner S9 se encuentran ubicados diez conectores PCI-e para conectar la PSU de la siguiente manera:

- Nueve conectores PCI-e para las placas hash. Cada placa hash tiene un conjunto de tres conectores PCI-e.
- Un conector PCI-e ubicado en el controlador.

Cada placa hash debe estar alimentada por la misma fuente de alimentación para evitar posibles daños e inestabilidad.

#### Para conectar la fuente de alimentación:

1. Conecte los conectores del cable de alimentación de la PSU a cada uno de los nueve conectores PCI-e en la parte superior del AntMiner S9, asegurándose de que cada placa hash esté alimentada por la misma PSU.

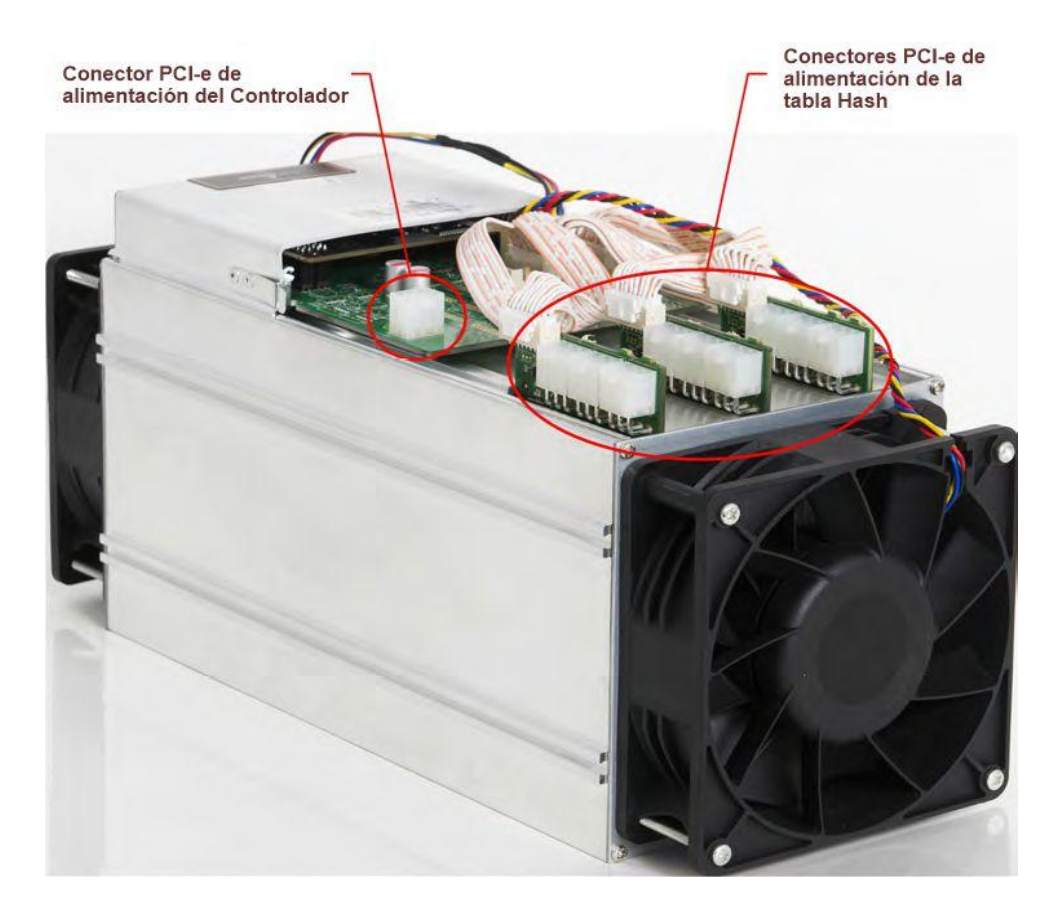

- 2. Conecte un conector del cable de alimentación de la PSU al conector AntMiner S9 PCI-e del controlador.
- 3. Conecte el cable de red al puerto ETH.
- 4. Para encender su AntMiner S9, conecte las PSU a la toma de corriente de la pared.

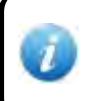

Si está utilizando más de una PSU, encienda la PSU conectada al controlador DESPUÉS de haber encendido las otras PSU.

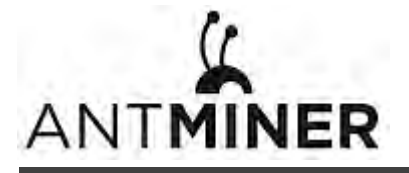

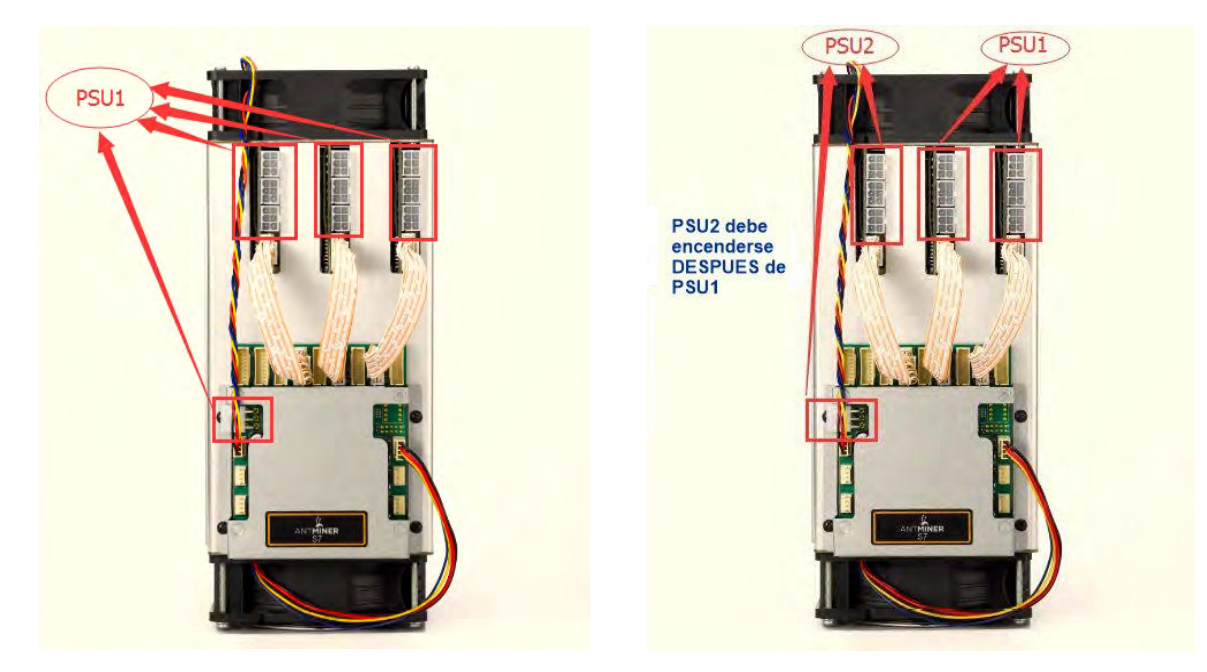

Figura 2-1. Conectores PCI-E: conexión correcta

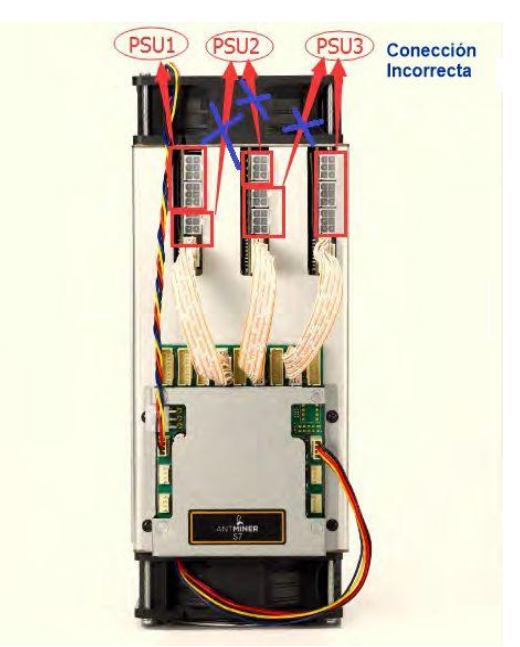

Figura 2-2. Conectores PCI-E: conexión incorrecta

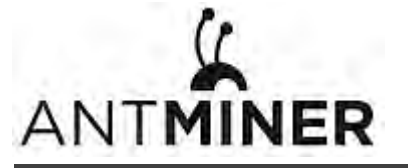

# 3. Configuración del Minero

#### Para Configurar el Minero

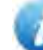

El archivo IPReporter zip está soportado solo por Microsoft Windows.

- 1. Vaya al siguiente sitio: https://cnshop.bitmain.com/support.htm?pid=007201512210613294744rqn82k7068A
- 2. Descarge el archivo: IPReporter.zip
- 3. Extraiga el archivo.

El protocolo de red DHCP predeterminado distribuye direcciones IP automáticamente.

- 4. Click derecho al archivo IPReporter.exe y ejecute como Administrador.
- 5. Seleccione una de las siguientes opciones:
  - Shelf, Step, Position adecuado para que las granjas mineras marquen la posición de los Mineros.
  - Default adecuado para Mineros caseros.
- 6. Click normal a **Start**.

| 6                      |                | Ip Reporter                 | - 🗆 × |
|------------------------|----------------|-----------------------------|-------|
| Shelf 1                | Step 1         | Position 1                  | Start |
| Information            | 1              |                             |       |
| NO. IP                 |                | MAC                         |       |
| this is suitable for t | arm miners to  | mark location of miners.    |       |
| in you're nome min     | er, you may le | ave it as detault directly. |       |
|                        |                |                             |       |
|                        |                |                             |       |
|                        |                |                             |       |
|                        |                |                             |       |
|                        |                |                             |       |
| <                      |                |                             | >     |
|                        |                |                             |       |
| Cline                  | Cton           | Evenant                     | Quit  |
| Skib                   | Stop           | Export                      | Quit  |
|                        |                |                             |       |

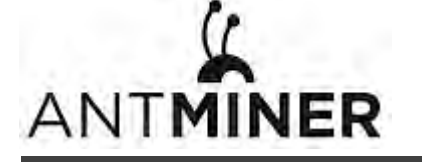

7. En la placa del controlador, haga clic en el botón Informe de IP. Manténgalo presionado hasta que emita un pitido (aproximadamente 5 segundos).

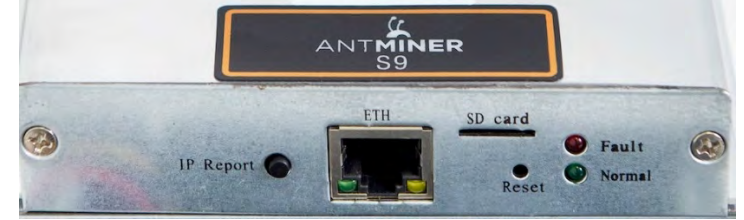

La dirección IP se mostrará en una ventana en la pantalla de su computadora.

|         | 11             | Reporter                  |      |       |
|---------|----------------|---------------------------|------|-------|
| Shelf 1 | Step 1<br>Co   | Position 1<br>Infirmation |      | Start |
| r       | IP 10-0.70.12  | 3                         | 1    |       |
| PO      | MAC 6C:EC:EB:6 | 2:39:F2                   |      |       |
| 1       | ок             | Skip                      | Stop |       |

8. En su navegador web, ingrese la dirección IP proporcionada.

9. Proceda a iniciar sesión usando root tanto para el nombre de usuario como para la contraseña.

10. En la sección "Network", puede asignar una dirección IP estática (opcional).

11. Haga clic en "Save and Apply".

| System Miner Configuration Miner Status Net | work                                                                            |                |
|---------------------------------------------|---------------------------------------------------------------------------------|----------------|
| Network Settings                            |                                                                                 |                |
| Network setup for Miner                     |                                                                                 |                |
| Status                                      | MAC-Address;78:A5:04:CD:18:81<br>IP:192.168.1.181<br>eth0 Netmask:255.255.255.0 |                |
| Hostname                                    | antMiner                                                                        |                |
| Protocol                                    | Static                                                                          |                |
| IP Address                                  | DHCP                                                                            |                |
| Netmask                                     |                                                                                 |                |
| Gateway                                     |                                                                                 |                |
| DNS Servers                                 |                                                                                 |                |
|                                             |                                                                                 | Reset OSave&Ap |
|                                             | Copysight 🗈 2013-2014, Bitmain Technologies                                     |                |

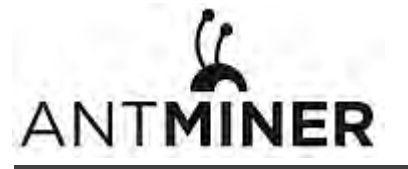

# 4. Configurando el Minero en el Pool

# 4.1 Configurando el Pool

#### Para configurar el Minero en el Pool

- 1. en la Configuración del Minero, haga click en General Settings.
- 2. Establezca las opcione de acuerdo a la siguiente tabla:

| Opciones     | Descripción                                                                                                    |
|--------------|----------------------------------------------------------------------------------------------------|
| URL del Pool | Ingrese la URL de su Pool deseado.                                                                                                    |
|              | El AntMiner S9 se puede configurar con tres Pools de minería, con una<br>prioridad decreciente desde el primer grupo (grupo 1) hasta el tercer grupo<br>(grupo 3).<br>Los Pools con baja prioridad solo se utilizarán si todos los Pools de mayor<br>prioridad están fuera de línea. |
| Worker       | El ID de su trabajador establecido en el Pool                                                                                                    |
| Password     | La contraseña del trabajador en el Pool.                                                                                                    |

3. Seleccione Detener funcionamiento cuando la temperatura supere los 80 ° C (opcional) para detener la extracción cuando la temperatura de la PCB supere los 80 ° C.

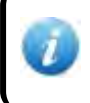

Se recomienda esta opción para proteger al minero de daños. Si no selecciona esta opción, el minero seguirá trabajando a temperaturas superiores a 80 ° C.

4. Seleccione "Customize the fan speed" para controlar manualmente la velocidad del ventilador.

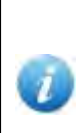

La velocidad del ventilador debe establecerse por encima del 60% para mantener la temperatura de la PCB por debajo de 80 ° C y la temperatura del chip por debajo de 115 °

Si no selecciona esta opción, la velocidad del ventilador estará determinada por la temperatura de las tablas hash.

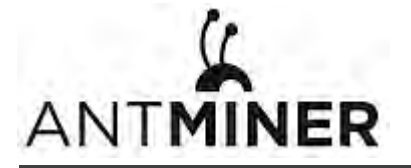

5. Click en "Save & Apply" para salvar la configuración y reiniciar el Minero.

| tem Miner Configuration Miner Status Network |                                       |  |
|----------------------------------------------|---------------------------------------|--|
| neral Settings Advanced Settings Miner Link  |                                       |  |
| er General Configuration                     |                                       |  |
| Pool 1                                       |                                       |  |
| URL                                          | solo.antpool.com:3333                 |  |
| Worker                                       | antminer_1                            |  |
| Password                                     | 123                                   |  |
| Pool 2                                       |                                       |  |
| URL                                          | p2p.antpool.com:3333                  |  |
| Worker                                       | antminer                              |  |
| Password                                     | 123                                   |  |
| Pool 3                                       |                                       |  |
| URL                                          | stratum+tcp://stratum.f2pool.com:3333 |  |
| Worker                                       | ant.1                                 |  |
| Password                                     | [123                                  |  |
| Setup                                        |                                       |  |
| Stop running when temprerature is over 80°C  |                                       |  |
| Customize the fan speed percentage           | a <u>%</u>                            |  |
|                                              |                                       |  |

### 4.2 Modificando la Frecuencia.

#### Para modificar la frequencia:

- 1. En "Miner Configuration", haga click en "Advanced Settings".
- 2. Seleccione una frequencia. Las frecuencias predeterminadas para el AntMiner S9 son:
  - 11.85TH/s: 550MHz (550M)
  - 12.93TH/s: 600MHz (600M).
  - 14.00TH/s: 650MHz (650M).

| stem Miner Configuration Miner Status Net    | work       |  |
|----------------------------------------------|------------|--|
| eneral Settings Advanced Settings Miner Link |            |  |
| er Advanced Configuration                    |            |  |
|                                              |            |  |
| Settings                                     |            |  |
| Frequency                                    | 650.00M \$ |  |
|                                              |            |  |

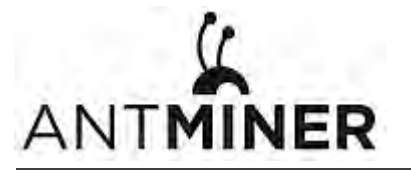

# 5. Monitoreando el Minero.

#### Para revisar el estado de operación del Minero:

- 1. Click en Miner Status.
- 2. Debajo de AntMiner, monitorée su Minero de acuerdo a la siguiente tabla:

| Option                                                        | Description                                       |  |  |
|---------------------------------------------------------------|---------------------------------------------------|--|--|
| ASIC#                                                         | Number de chips detecteados en la cadena.         |  |  |
| Frequency                                                     | Parámetros de frecuencia ASIC.                    |  |  |
| GH/S(RT)                                                      | Hash rate de cada hash board ( GH/s)              |  |  |
| Temp(PCB)                                                     | Temperatura en cada Hash Board (°C).              |  |  |
| Temp(Chip)                                                    | Temperatura de los chips en cada Hash Board (°C). |  |  |
| ASIC status Uno de las siguientes estados se puede presentar: |                                                   |  |  |
|                                                               | • <b>O</b> - indica OK                            |  |  |
|                                                               | • X - indica error                                |  |  |
|                                                               | • indica "muerto"                                 |  |  |

#### NTMINER System Miner Configuration Miner Status Network Miner Status Summary GH/S(RT) FoundBlocks Elapsed GH/S(avg) LocalWork Utility WU BestShare 1d9h46m34s 13,944.16 13,936.36 0 6,230,083 5.89 197,470.98 196502174 Pools URL Status Diff GetWorks Priority Accepted Diff1# DiffA# DiffR# DiffS# LSDiff LSTime Pool User Rejected Discarded Stale 0 stratum+tcp://solo.antpool.com:3333 stratum+tcp://stratum.antpool.com:3333 sherry Alive 32.8K 2,696 0 11,945 0 400,023,552 163,840 0 5 63,544 0 32,768 0:00:07 Alive 1 sherry 2 0 0 0 0 0 0 Never Never 2 stratum+tcp://stratum.f2pool.com:3333 sherry Alive 1.02K 2 0 0 0 0 0 0 total HW 400,023,552 163,840 0.0001% 2,699 11,945 0 5 63,544 543 0 AntMiner Chain# ASIC# Frequency GH/S(RT) HW Temp(PCB) Temp(Chip) ASIC status 63 63 650 4656.03 169 50 45 47 79 77 79 650 4637.81 321 63 3 650 4650.32 53 Fan# Fan1 Fan2 Fan3 Fan4 Fan5 Fan6 Fan7 Fan8 Speed (r/min) 4,200 5,760 0 0 0 0 0 0

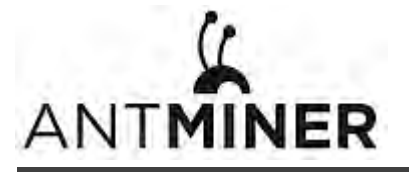

# 6. Administrando el Minero

## 6.1 Revisando la versión de Firmware

Para revisar la versión del firmware:

- 1. En System, click en la pestaña Overview.
- 2. **File System Version** despliega la fecha del firmware del minero. En el ejemplo de abajo, el minero está usando el firmware de version 20160527.

| System Miner Configuration Miner Status | Network                                                                |  |
|-----------------------------------------|------------------------------------------------------------------------|--|
| Overview Administration Monitor Kerne   | I Log Upgrade Reboot                                                   |  |
| verview                                 |                                                                        |  |
| System                                  |                                                                        |  |
| Miner Type                              | AntMiner S9                                                            |  |
| Hostname                                | antMiner                                                               |  |
| Model                                   | GNU/Linux                                                              |  |
| Hardware Version                        | 0.1.1.0                                                                |  |
| Kernel Version                          | Linux 3.10.31-Itsi-00003-acf03eb9 #81 SMP Mon Apr 25 11:20:36 CST 2016 |  |
| File System Version                     | Fri May 27 11:57:58 CST 2016                                           |  |
| Cgminer Version                         | 4.9.0                                                                  |  |
| Uptime                                  | 1                                                                      |  |
| Load Average                            | 0.70, 0.71, 0.68                                                       |  |
| Memory                                  |                                                                        |  |
| Total Available                         | 27540 kB / 1016172 kB (3%)                                             |  |
| Free                                    | 988632 kB / 1016172 kB (97%)                                           |  |
| Cached                                  | 0 kB / 1016172 kB (0%)                                                 |  |
| Buffered                                | 0 kB / 1016172 kB (0%)                                                 |  |
| Network                                 |                                                                        |  |
| IP Status                               | Type: DHCP<br>Address: 192.168.20.30<br>#th0 Hertask: 255.255.254.0    |  |

# 6.2 Actualizando el sistema

Asegúrese de que AntMiner S9 permanezca encendido durante el proceso de actualización. Si falla la energía antes de que se complete la actualización, deberá devolverlo a Bitmain para su reparación.

#### Para actualizar el firmware:

1. En "System", haga click en "Upgrade".

| Miner Configuration Miner Status Ne                                                                            | twork                                                                    |                                                                 |
|----------------------------------------------------------------------------------------------------|--------------------------------------------------------------------------|-----------------------------------------------------------------|
| view Administration Monitor Kernel Log                                                                         | Upgrade Reboot                                                           |                                                                 |
| ade                                                                                                    |                                                                          |                                                                 |
| Sackup / Restore                                                                                               | of the current configuration files. To reset the firmware to its initial | state click "Derform reset" (now nossible with squashfs images) |
| Download backup:                                                                                               | Generate archive                                                         | and the state can be and the state and state                    |
| Reset to defaults:                                                                                             | Perform reset                                                            |                                                                 |
| o restore configuration files, you can upload a prev                                                           | iously generated backup archive here.                                    |                                                                 |
| Restore backup:                                                                                                | 选择文件 未选择任何文件                                                             | Upload archive                                                  |
| Tash new firmware image<br>pload a sysupgrade-compatible image here to repl                                    | ace the running firmware. Check "Keep settings" to retain the curr       | ent configuration.                                              |
| Keep settings:                                                                                                 | *                                                                        |                                                                 |
| Ten a ser a ser a ser a ser a ser a ser a ser a ser a ser a ser a ser a ser a ser a ser a ser a ser a ser a se | 建压力的 未进压化闭力的                                                             | Flash Imana                                                     |

#### 2. Para Mantener Configuraciones:

Seleccione la casilla de verificación para mantener su configuración actual (predeterminada). Desmarque la casilla de verificación para restablecer el minero a la configuración predeterminada.

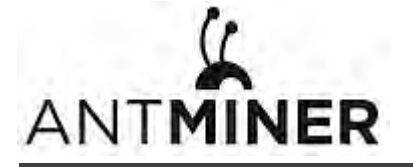

- 3. Click en el botón 选择文件 (Browse/Navegador) y vaya hasta el archivo de acutalización. Seleccione el archivo y haga click en "Flash image". Un mensaje aparecerá indicando que el firmware del minero AntMiner S9puede ser actualizado, si es asi, entonces proceda con el flasheo de la imagen.
- 4. Cuando la actualización esté completa aparecerá el siguiente mensaje:

| System Miner Configuration Miner Status Network                          |  |
|--------------------------------------------------------------------------|--|
| Overview Administration Monitor Kernel Log Upgrade Reboot System Upgrade |  |
| The upgrade installed successfully. Please restart Miner to activate.    |  |

- 5. Haga click en una de las siguientes opciones:
  - **Reboot** to restart the miner with the new firmware.
  - Go Back to continue mining with the current firmware. The miner will load the new firmware next time it is restarted.

#### 6.3 Modifying Your Password

To change your login password:

- 1. In System, click the Administration tab.
- 2. Set your new password, then click Save & Apply.

| System Miner Configuration Miner Status N            | ietwork                                                 |  |
|------------------------------------------------------|---------------------------------------------------------|--|
| Overview Administration Monitor Kernel L             | on Upprade Reboot                                       |  |
| Password                                             |                                                         |  |
| Changes the administrator password for accessing the | device                                                  |  |
|                                                      |                                                         |  |
| Energy and the second                                |                                                         |  |
| Current Password                                     | Quirrent Pantaward                                      |  |
| Current Password<br>New Password                     | Charrent Passwoord                                      |  |
| Current Password<br>New Password<br>Confirmation     | Durrent Paetsword Netw Paetsword Confirmation Paetsword |  |
| Current Password<br>New Password<br>Confirmation     | Durrent Partsword Netw Partsword Conformation Partsword |  |

#### 6.4 Restoring Initial Settings

#### To restore your initial settings

- 1. Turn on the miner and let it run for 5 minutes.
- 2. On the controller front panel, press and hold the **Reset** button for 10 seconds.

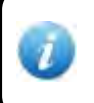

Resetting your miner will reboot it and restore its default settings. The red LED will automatically flash once every 15 seconds if the reset is operated successfully.